# PROTEL

# **E-fatura Materials Control**

## Kullanım Kılavuzu

Sürüm 10112014

Mevzuat ve uygulama sürüm değişikliklerinden kaynaklanacak düzenleme ihtiyaçları konusunda PROTEL A.Ş. sorumluluk kabul etmez.

Dökümanın güncel sürümüne ve konuyla ilgili diğer dökümanlara <u>http://edonusum.protel.com.tr/</u> sitesinden erişebilirsiniz.

PROTEL A.Ş.

7 Kasım 2014

## İçindekiler

| Mc'de E-fatura                                          | 4 |
|---------------------------------------------------------|---|
| Mükellef Sorgulama                                      | 4 |
| Satıcının E-Fatura Mükellefi Olduğunu Belirtmek İçin ;  | 4 |
| Protel E-fatura Mükellef Sorgulama Modülü İle Sorgulama | 5 |
| Gelir İdaresi Web Sitesinden İsme Göre Sorgulama        | 6 |
| İrsaliyeleri Faturalaştıma İşlemi                       | 7 |
| Faturaların Mc de Kontrolü                              | 8 |
| MC `de iade e-Faturası düzenlenmesi                     | 9 |

### Mc'de E-fatura

#### Mükellef Sorgulama

Bir firmanın e-fatura mükellefi olup olmadığını FATURAYI DÜZENLEYEN TARAF kontrol etmekle yükümlüdür ! Ancak PortalPLUS 'a gelen eFaturalara ait MC 'deki irsaliyelerin PortalPLUS üzerinde görüntülenebilmesi için firmanın eFatura mükellefi olduğu bilgisinin MC kullanıcısı tarafından satıcı kartına girilmesi gerekir. Yani MC 'de eFatura mükellefi olduğunu belirtmediğiniz satıcıların irsaliyelerini PortalPLUS üzerinde görüntüleyemezsiniz.

#### Satıcının E-Fatura Mükellefi Olduğunu Belirtmek İçin ;

Mc'de Ana Veriler – Satıcılar Yönetimi – Sevkiyat Ayarları – External Invoice Processing sekmesini işaretleyip aşağıdaki örnekte görüldüğü gibi Ana Veriler – Satıcılar Yönetimi – Satıcı Düzenle ekranındaki EU ID Numarası alanını doldurunuz. Ayrıca *external invoice processing* kutusunu işaretleyiniz.

|                           | and the second second se |                    |                                |                        |                                 |           |
|---------------------------|----------------------------------------------------------------------------------------------------|--------------------|--------------------------------|------------------------|---------------------------------|-----------|
| Satici                    | PROTEL                                                                                                    |                    | Aktif                          |                        |                                 |           |
| ici Düzenle Supplier Cost | Center Profile Kategoriler                                                                                                    | Order Settings Sev | kiyat Ayarlari Satici Katagori | i Önizleme Satinalma I | statistikleri Bilgi ve Notlar I | 828 Set 4 |
|                           |                                                                                                    |                    |                                |                        |                                 |           |
| Satici Grubu              |                                                                                                    |                    | Adres                          |                        |                                 |           |
| Brans                     |                                                                                                    | - X                | PROTEL                         |                        |                                 |           |
| Müsteri Numarasi          |                                                                                                    |                    |                                |                        |                                 |           |
| Kur                       |                                                                                                    |                    |                                |                        |                                 |           |
| Vergiler                  | KDV                                                                                                    |                    |                                |                        |                                 |           |
| Telefon                   |                                                                                                    |                    | EU ID Numarasi                 | Posta Kodu             | Tipi                            |           |
| Faks                      |                                                                                                    | 1                  | 1810040881                     |                        |                                 |           |
| E-Posta                   |                                                                                                    | 6                  | KONIAK 15                      | Contact Extension      | n                               |           |
| Satici URL                |                                                                                                    |                    | Calin Tamadalai                | Calas Dan Estan        |                                 |           |
| Klasór                    |                                                                                                    | 1                  | Satis Temsicisi                | Sales Rep. Exter       | sion                            |           |
|                           |                                                                                                    |                    |                                |                        |                                 |           |

| 📕 Materials Control - Program Yóni | eticisi (8.8.10.37.1515 / 15.15) Currently presenting Give Control *                                                                                                    |                           |
|------------------------------------|----------------------------------------------------------------------------------------------------|---------------------------|
| Oturumu Aç Satinalma Ambar         | Maliyet Kontrolü Sonuçlar Ana Veriler Raporlar Sistem                                                                                                    |                           |
| Monü Are<br>Kullanici Favorileri   | Image: Satisfar Yönetimi       Dosya       Degistir       Ana Veriler       Yardim       Degistir       Ana Veriler       Yardim                                                                                                    | - E X                     |
| Ekdeki Stok Kontroli               | Satici       PROTEL         Satici       PROTEL         Satici       Dizerle         Suppler Cost Center Profile       Kategorite         Delvery General       Self Billing Invoices         Set new Price Quotes to inactive on Receiving       Update Price Quotes to inactive on Receiving         Update Price Quotes to inactive on Receiving       Mufusebelestime         Mufusebelestime       Mailyet Merkez/Amba' Bazinda Hesap         Satici Hesabi       4610040881         Additional Account       Additional Account | Notlar B28 Set 4 ><br>4 P |
| Kullanici Favorileri               |                                                                                                    |                           |

<u>Bir firmanın eFatura mükellefi olup olmadığını kontrol etmek için kullanabileceğiniz metodlar hakkında</u> <u>bilgi verelim ;</u>

Öncelikle bu bilgi firmanın Vergi Numarasına göre sorgulandığından vergi dairesi numarasını sisteme mutlaka kaydetmiş olmalısınız.

#### Protel E-fatura Mükellef Sorgulama Modülü İle Sorgulama

#### Bu fonksiyon sadece Portal PLUS lisansına sahip işletmeler tarafından kullanılabilir.

Protel tarafından geliştirilen "**Protel e-fatura mükellef sorgulama modülü**" GİB tarafından servis olarak sunulan kayıtlı kullanıcı listesini kaynak olarak alarak ; kullanıcıların hızlı ve kolay sorgulama yapabilmesini sağlamaktadır.

Bu uygulama MC, OPERA, Suite 8 ve Micros sistemlerinde programların içinden mükellef sorgulama yapılabilmesini sağlayan altyapıyı da sunmaktadır.

Mükellef sorgulama modülüne tarayıcınız üzerinden ulaşabilirsiniz. Lütfen bağlantı linkini bilgi işlem departmanınızdan öğreniniz. Uygulamayı masaüstüne kopyalamanız da mümkündür.

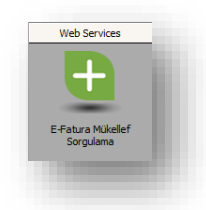

Tarayıcınıza adresi yazarak veya masaüstündeki ikonu tıklayarak uygulamayı açınız.

Sorgulamak istediğiniz firmanın vergi numarasını giriniz, Ara tuşuna basınız. Sonucu aşağıdaki şekilde ekranda görebilirsiniz.

| 🗲 🕘 💐 http://partyinfo.protel.com.tr:8080/QueryFo 🔎 👻 💆 💐 Portal PLUS Mükelle × 🚺 e-Fatura Portali                                                      | ☆☆€ |
|----------------------------------------------------------------------------------------------------|-----|
| File Edit View Favorites Tools Help                                                                                                    |     |
| Portal PLUS Mükellef Sorgulama Logout                                                                                                    |     |
| Vergi Kimlik Numarası giriniz:                                                                                                    |     |
| 4810040881                                                                                                    |     |
| Ara                                                                                                    |     |
| İstanbul Turizm Ve Ötelelilik A.Ş. <b>e-fatura mükellefidir</b><br>Vergi Kimlik Numarası : 4810040881 Mükellef Tipi : Özel<br>Kayıt Tarihi : 17.02.2012 |     |
|                                                                                                    |     |
| Version 1.0.1.0 © Protel 2013                                                                                                    |     |

#### Gelir İdaresi Web Sitesinden İsme Göre Sorgulama

<u>www.efatura.gov.tr</u> web sitesinde (<u>http://efatura.gov.tr/efaturakayitlikullanicilar.html</u>) kayıtlı kullanıcılar GİB tarafından yayımlanmaktadır. Bu siteden sadece firma ismine göre arama yapabilirsiniz.

|                                                                                                    |                                                                        | _ 🗆 X     |
|----------------------------------------------------------------------------------------------------|------------------------------------------------------------------------|-----------|
| 🗲 🗇 🚺 http://www.efatura.gov.tr/efaturakayitlikulla 🔎 👻 💆 🌏 Portal                                                                                 | PLUS Mükellef S 🧃 e-Fatura Portalı 🛛 🗙                                 |           |
| File Edit View Favorites Tools Help                                                                                                    |                                                                        | _         |
| GELIR IDARESI<br>BAŞKANLIĞI                                                                                                    | e-Fatura Başvuru EFKS e-Bilet SSS İletişim                             | ,         |
| o Estura Kauth Kullapiolar                                                                                                    | Hakkinda                                                               |           |
| e-Fatura Kayitti Kullanicilar                                                                                                    | Mevzuat ve Teknik Mimari                                               |           |
|                                                                                                    | Yararlanma Yöntemleri 🔉                                                |           |
| > e≓atura > Kayiti Kullanıcılar                                                                                                    | Kayıtlı Kullanıcılar Listesi                                           |           |
|                                                                                                    | Özel Entegratörler Listesi                                             |           |
| A.Ş. ve LTD. Şirketleri Kamu Kurum ve Kuruluşları                                                                                                  | e-Fatura Saklama Hizmeti<br>Verme İzni Alan<br>Kurumların Listesi      |           |
| 397 Sıra no'lu Vergi Usul Kanunu Genel Tebliği ile getirilen e-Fatura<br>tamamlayarak dahil olan kullanıcıların alfabetik sıralı listesi aşağıda y | Uygulamasına, Mali Mühür Sertifika temin işlemlerini<br>er almaktadır. |           |
|                                                                                                    | Güncelleme Tarihi : 10.12.2013                                         |           |
|                                                                                                    | Aranacak Deyim: İstanbul Turizm × Ara                                  |           |
| $[A,B,C,\zeta,D,E,F,G,H,I,\dot{I},J,K,L,M,N,O,\check{O},P,R,S,\xi,T,U,$                                                                            | Ü, V, W, Y, Z, Tum liste ]                                             |           |
| Toplam <u>7411</u> kayıttan <u>1</u> a                                                                                                    | adet kullanıcı bulundu.                                                |           |
| Kurum U                                                                                                    | Unvani                                                                 |           |
| İstanbul Turizm Ve Otelcilik A.Ş.                                                                                                    |                                                                        |           |
| 🕋 Excel'e Aktar                                                                                                    | Sayfalar: << [ <u>1</u> ] >>                                           |           |
|                                                                                                    |                                                                        |           |
| http://www.efatura.gov.tr/efaturakavitlikullanicilar.html                                                                                          |                                                                        | \$ 100% ▼ |

Bu sorgu sonucu elde edilen bilgiye göre MC' de <u>Satıcının eFatura mükellefi olduğunu belirtmek için ;</u> bölümünde açıklandığı şekilde güncelleme yapmalısınız.

#### İrsaliyeleri Faturalaştıma İşlemi

PortalPLUS gelen faturalar klasörü altında MC Faturaları klasörü yer almaktadır. Gelen faturalardan MC ile ilgili olanlar bu klasöre Gelen Faturalar ana klasöründen sürükle-bırak yöntemi ile taşınır. (PortalPLUS 'ın sonraki sürümlerinde irsaliye numarası olan faturalar MC klasörüne otomatik yönlendirilecektir.)

| ŀ | Portal                                             |  |     |                        |                                            |                                      |                                    |               |                        |                  |              |                    |                      |            |                                 |                |
|---|----------------------------------------------------|--|-----|------------------------|--------------------------------------------|--------------------------------------|------------------------------------|---------------|------------------------|------------------|--------------|--------------------|----------------------|------------|---------------------------------|----------------|
| - | Gelen Kutusu  Gelen Faturalar (4411) MC Fatura (9) |  | Ara | çlar<br>P Fat<br>Siste | Ek Araçlar<br>tura Kontrolü<br>emde 1607 u | x Yoksay (<br>yarı var ! Lütfen Prot | ) Geri /<br>t <mark>el dest</mark> | eği ara       | 🗊 Görüntüle<br>ayınız. |                  |              |                    |                      |            |                                 |                |
|   | Turkkep Gelen (42)                                 |  |     |                        | 🍸 Fatura Tarihi                            | ▼ E-Fatura Numarası ▼                | <b>Y</b> Onay                      | <b>▼</b> İşle | ▼ Sistem Ref.          | <b>▼</b> Senaryo | <b>T</b> ipi | ▼ Gönderen Ünvan/A | d Soyad              | TCKN/VKN   | ▼ Alıcı Ünvan/Ad Soyad          | ▼ Toplam Tutar |
|   | Giden Kutusu                                       |  | ×.  |                        | 17.06.2014                                 | QWE2014000001101                     |                                    |               | 005056A5               | Ticari           | Satış        | TEVERPAN MDF LE    | VHA SANAYİİ VE Tİ    | 4810040881 | FİLİZ ORM.ÜR.DAĞT.PAZR.LTD.ŞTİ. | 31.620,92 TRL  |
|   | suit8 (6)                                          |  | ×   |                        | 17.06.2014                                 | QWE2014000001100                     |                                    |               | 005056A5               | Ticari           | Satış        | TEVERPAN MDF LE    | HVA SAN. ve TİC.A.Ş. | 4810040881 | ONÇINAR ORM.ÜRÜN-YUSUF GÜRELER  | 20.224,73 TRL  |

İlgili faturayı seçiniz ve Fatura Kontrolü tuşuna basınız.

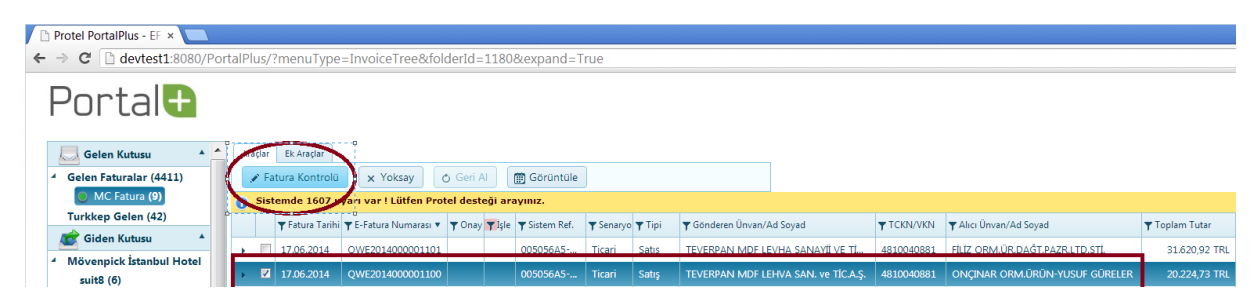

**Döküman Eşleştirme** ekranı açılacaktır. Bu ekranda MC 'deki irsaliye kayıtlarınızı arayıp eşleştirebileceksiniz. Ancak burada sadece MC 'de eFatura mükellefi olarak işaretlenmiş firmaların irsaliye belgelerinin listeleneceğini unutmayınız. (<u>Satıcının eFatura mükellefi olduğunu belirtmek için ;</u> bölümünde bu işaretlemenin nasıl yapılacağı anlatılmıştı)

Tarih aralığı seçimini yapın. Listeye komutu ile MC'de ki *İrsaliyeli Alımlar* ekranınıza gelecek. İlgili irsaliye (veya İrsalileleri) seçip *Onayla* dediğinizde dokümanınızı MC 'de faturalaştırmış olacaksınız.

|            |                   | · · · · · · · · · · · · · · · · · · · | 13.8.2014     |           | 10           |           |
|------------|-------------------|---------------------------------------|---------------|-----------|--------------|-----------|
| Tarih      | <b>▼</b> Belge No | <b>T</b> edarikçi TCKN/VKN            | <b>T</b> utar |           | <b>Y</b> KDV | ▼ Toplam  |
| 02.07.2014 | 554433            | 4810040881                            |               | 1.509,350 | 120,750      | 1.630,100 |
| 02.07.2014 | 3rtyukl           | 4810040881                            |               | 51,260    | 4,100        | 55,360    |
| 02.07.2014 | 554433            | 4810040881                            |               | 1.509.350 | 120.750      | 1.630.100 |
| 17.06.2014 | 1234321           | 4810040881                            |               | 1.000,000 | 180,000      | 1.180,000 |
|            |                   |                                       |               |           |              |           |
|            |                   |                                       |               |           |              |           |
|            |                   |                                       |               |           |              |           |
|            |                   |                                       |               |           |              |           |

#### Faturaların Mc de Kontrolü

Mc de Satınalma – Alımlar menüsünde Faturalı alımları kontrol ettiğinizde;

| 🔚 Materials Control - Program Yör | neticisi (8.8.10.37.1515 / 15.15)                                                                                                    |      |
|-----------------------------------|----------------------------------------------------------------------------------------------------|------|
| Oturumu Aç Satinalma Ambar        | r Maliyet Kontrolü Sonuçlar Ana Veriler Raporlar Sistem                                                                                                    |      |
| 🛃 Oturumu Aç 🛃 Oturumu            | 🚯 Yenile 💦 Hakkinda                                                                                                    |      |
| Mönü Ara                          | Tig Alimlar 😑 💷                                                                                                    | 23   |
| J I I                             | Dosya Degistir Satinalma Ana Veriler Yardim                                                                                                    |      |
|                                   |                                                                                                    |      |
| <u></u>                           | Alm Dokumani / Portföy Arama                                                                                                    | 83   |
| <b>F1</b>                         | Alim Düzenle Önizleme Muhasebelestirilmeyen Alimlar Saved Accru                                                                                                    | 777  |
| Eldeki Stok Kontrolu              | Satici Donem Araligi Bu ay V Ik (01.08.2014                                                                                                    |      |
|                                   | Dikima Na                                                                                                    | 6    |
|                                   |                                                                                                    |      |
|                                   | Ambar                                                                                                    |      |
|                                   | Alt Ambarlar Dahil                                                                                                    |      |
|                                   |                                                                                                    |      |
|                                   |                                                                                                    |      |
|                                   | Dokuman No                                                                                                    |      |
|                                   | Döküman Statüsü                                                                                                    |      |
|                                   | Potföy/Kaydedilen Dökümanlar                                                                                                    |      |
|                                   | Güncellenen Dök.                                                                                                    |      |
|                                   | Faturali Alimlar                                                                                                    |      |
|                                   | All Delivery Notes                                                                                                    |      |
|                                   |                                                                                                    |      |
|                                   |                                                                                                    |      |
|                                   |                                                                                                    |      |
|                                   |                                                                                                    |      |
|                                   |                                                                                                    |      |
|                                   | Contraction of the second second seco |      |
| Kullanici Favorileri              | Show Returns                                                                                                    |      |
|                                   |                                                                                                    |      |
| Satinalma                         | Kayit Ekle         Yeniden Düzenle         Sip. Statüsü Degistir         IAMAM         Kapat                                                                                                    |      |
| Satinalma Analizi                 |                                                                                                    |      |
|                                   |                                                                                                    | _//_ |

Alım raporunuzda Fatura No alanına e-fatura numarasının da geldiğini göreceksiniz.

| <u>O</u> turumu Aç <u>S</u> atinalma <u>A</u> mba | r <u>M</u> aliyet Kontrolü Sonuçlar <u>A</u> na Veriler <u>R</u> aporlar Sistem |                                                                                                    |
|---------------------------------------------------|---------------------------------------------------------------------------------|----------------------------------------------------------------------------------------------------|
| 🛃 Oturumu Aç 🛃 Oturumu                            | Yenile 💦 Hakkinda                                                               |                                                                                                    |
| Mönü Ara                                          | 📜 Alimlar                                                                       | - e X                                                                                                    |
|                                                   | Dosya Degistir Satinalma Ana Veriler Yardim                                     | introl - Bilg                                                                                                    |
| A                                                 |                                                                                 | TL deri Kontrol Et                                                                                                    |
| <b>E</b> 2                                        | Alim Düzenle Önizleme Muhasebelestirilmeyen Alimlar Saved Accrua                | als                                                                                                    |
| Eldeki Stok Kontrolü                              |                                                                                 | Onav Bek                                                                                                    |
|                                                   | Satici PRUIEL                                                                   | Tarih 17.06.2014 🔡 Toplamlar Ozet Onaylana                                                                                  |
|                                                   | Dokuman No 765548                                                               | Net/KDV/Brut 17.139,60 3.085,13 20.224,73 Hazirlanm                                                                         |
|                                                   |                                                                                 | Bekleyen                                                                                                    |
|                                                   |                                                                                 |                                                                                                    |
|                                                   | 1 10+6 FN TUBK KH, AU                                                           | 1.000 Adet 17.139.600 1.000 17.139.6                                                                                        |
|                                                   |                                                                                 |                                                                                                    |
|                                                   | Chizleme - C:\Program Files (x86)\MICROS-FIDEL                                  | IO Materials Control\QRP_TURK\liefsch.qrp                                                                                   |
|                                                   | Dosya View Yazdir                                                               |                                                                                                    |
|                                                   |                                                                                 |                                                                                                    |
|                                                   |                                                                                 |                                                                                                    |
|                                                   | MICROS FIDELIO MC Domo                                                          | Sustanuarauthung Distal Bisioguay                                                                                           |
|                                                   | Döküman No - 766548                                                             | System ver waltung Protei bilgisayai<br>15.08.2014 17:43                                                                    |
|                                                   | PROTEL                                                                          | DIREKT ALIM                                                                                                    |
|                                                   |                                                                                 |                                                                                                    |
|                                                   |                                                                                 |                                                                                                    |
|                                                   |                                                                                 | GRN : 215990 Tarih : 17.06.2014                                                                                             |
|                                                   | Fatura No.: QVVE2014000001100 Stok Malı                                         | Alm No.: 000009 Fatura Tarihi : 17.06.2014<br>Sip.Mik. Alım Mik. Alım Fiyatı Birim İnd.1 İnd.2 İnd.Fyt. Net Toplam KDVSapma |
|                                                   |                                                                                 |                                                                                                    |
| sullanici Favorileri                              | 10+6 FN TURK KH. AU                                                             | 0,00 1,00 17.139,60 Adet 0% 17.139,60 17.139,60 18% 1,00                                                                    |
| atinalma                                          | <u>K</u> ayit Ekle                                                              | i opiarn : 17.139,60 TL<br>İndirim Topiarni : 0,00 TL                                                                       |
| satinalma Analizi                                 |                                                                                 | Net Toplam: 17.139,60 TL<br>KDV Toplam: 3.085,13 TL                                                                         |
|                                                   |                                                                                 | Brút Toplam : 20.224,73 TL                                                                                                  |
| ontract Management                                |                                                                                 |                                                                                                    |

Önemli not: PortalPLUS ile faturalaştırılmış alımlarınızda, yaptığınız işlem GİB'e bildirim olduğundan, MC tarafında herhangi bir değişiklik veya iptal işlemi yapamıyacağınızı unutmayınız.

#### MC 'de iade e-Faturası düzenlenmesi

MC de düzenlenen satıcıya iade dökümanı PortalPLUS 'a iade faturası olarak iletilmektedir. Bu fonksiyon ek lisansa tabidir. (MC İade Fatura Kanalı)

Bu lisansa sahipseniz süreç şu şekilde işler ;

İade faturasının MC / SATICIYA İADE MODÜLÜNDEN sisteme girişi yapılır.

Sistem E-fatura mükelleflerine yapılan bu iade kaydını irsaliye olarak günceller. Ekran görüntüsünde de göreceğiniz gibi fatura olarak işaretlenmesine izin vermez. Bu işlemi PortalPLUS yapacaktır.

| a <mark>PROTEL                                     </mark> | Net/KD                  | Tarih 11/7/2014<br>V/Brüt 1,000.00 | 180.00 | mlar 1,180.00                                                                                                    | Özet      |                                                                                                    |                                                                                                    |               | Almi Guncele<br>Statu                                                                                                    |                                                                                                    |
|------------------------------------------------------------|-------------------------|------------------------------------|--------|----------------------------------------------------------------------------------------------------|-----------|----------------------------------------------------------------------------------------------------|----------------------------------------------------------------------------------------------------|---------------|----------------------------------------------------------------------------------------------------|----------------------------------------------------------------------------------------------------|
| e iade-123<br>Stok No                                      | Net/KD<br>Stok Mali     | Y/Bruit 1,000.00                   | 180.00 | 1,180.00                                                                                                    |           |                                                                                                    |                                                                                                    |               | Statu                                                                                                    |                                                                                                    |
| Stok No                                                    | Stok Maii               |                                    |        |                                                                                                    |           |                                                                                                    |                                                                                                    |               | Doküman Kontrolu TAMAM.                                                                                                    | i                                                                                                    |
| Stok No                                                    | Stok Mai                | 1                                  |        |                                                                                                    |           |                                                                                                    |                                                                                                    |               | Dikiman Binini                                                                                                    |                                                                                                    |
|                                                            |                         | Miktar                             | Birim  | Birim Fiyat                                                                                                    | Miktar/TB | Fiyat/TB                                                                                                    | Indirim                                                                                                    | 2.Indirim Bir | Döküman No iade-123                                                                                                    |                                                                                                    |
|                                                            | 150 GH.DANA TUST JAMBUN | 1.000                              | Adet   | 1,000.000                                                                                                    | 1.000     | 1,000.000                                                                                                    | 0.00%                                                                                                    | 10.           | Satici PROTEL                                                                                                    |                                                                                                    |
|                                                            |                         |                                    |        |                                                                                                    |           |                                                                                                    |                                                                                                    |               | Sevk Tarihi 11/7/2014                                                                                                    |                                                                                                    |
|                                                            |                         |                                    |        |                                                                                                    |           |                                                                                                    |                                                                                                    |               | 🗹 Satinalma Siparisini K                                                                                                    | apat                                                                                                    |
|                                                            |                         |                                    |        |                                                                                                    |           |                                                                                                    |                                                                                                    |               | Dökümani Fatura olar<br>Fatura No IEvternal processing                                                                                                    | ak Güncelle                                                                                                    |
|                                                            |                         |                                    |        |                                                                                                    |           |                                                                                                    |                                                                                                    |               | Fatura Tarihi                                                                                                    |                                                                                                    |
|                                                            |                         |                                    |        |                                                                                                    |           |                                                                                                    |                                                                                                    |               | Muh.ye                                                                                                    |                                                                                                    |
|                                                            |                         |                                    |        |                                                                                                    |           |                                                                                                    |                                                                                                    |               |                                                                                                    |                                                                                                    |
|                                                            |                         |                                    |        |                                                                                                    |           |                                                                                                    |                                                                                                    |               | Datada                                                                                                    |                                                                                                    |
|                                                            |                         |                                    |        |                                                                                                    |           |                                                                                                    |                                                                                                    |               | Net 1,000.00                                                                                                    |                                                                                                    |
|                                                            |                         |                                    |        |                                                                                                    |           |                                                                                                    |                                                                                                    |               | KDV 180.00                                                                                                    |                                                                                                    |
|                                                            |                         |                                    |        |                                                                                                    |           | s                                                                                                    |                                                                                                    |               | Toplam 1,180.00                                                                                                    |                                                                                                    |
|                                                            |                         |                                    |        |                                                                                                    |           |                                                                                                    |                                                                                                    |               |                                                                                                    |                                                                                                    |
|                                                            |                         |                                    |        | -                                                                                                    |           |                                                                                                    |                                                                                                    |               |                                                                                                    |                                                                                                    |
|                                                            |                         |                                    |        |                                                                                                    |           |                                                                                                    |                                                                                                    |               | Yazdima Opsiyonlari                                                                                                    | Yazdir                                                                                                    |
|                                                            |                         |                                    |        |                                                                                                    |           |                                                                                                    |                                                                                                    |               | 🗹 Dokumani Yazdir 🙂                                                                                                    | Önizleme                                                                                                    |
|                                                            |                         |                                    |        |                                                                                                    |           |                                                                                                    |                                                                                                    |               |                                                                                                    | PDF Dosyasi                                                                                                    |
| 1                                                          |                         |                                    |        |                                                                                                    |           | _                                                                                                    |                                                                                                    |               | 🗍 Bu ekrani tekrar gösterme                                                                                                    |                                                                                                    |
|                                                            |                         |                                    |        |                                                                                                    |           |                                                                                                    |                                                                                                    |               |                                                                                                    |                                                                                                    |
|                                                            |                         |                                    |        | Image: section of the section of the sectio |           | Image         Image         Image <th< td=""><td>Image: state state</td><td></td><td>Image: state state</td><td>Image: state in the state in the state</td></th<> | Image: state state |               | Image: state state | Image: state in the state in the state |

PortalPLUS / giden faturalar altında MC iade kanalını göreceksiniz. Burada MC ye girmiş olduğunuz iade irsaliyesini görebilir ve E-faturaya çevirebilirsiniz.

| Portal                                       |                                                                                                   |                                       |                                                      |            | 👗 supervisor 🔻                              |
|----------------------------------------------|---------------------------------------------------------------------------------------------------|---------------------------------------|------------------------------------------------------|------------|---------------------------------------------|
| Gelen Faturalar (4391)<br>Turkkep Gelen (40) | Areder Ek Areger<br>Gonder X Yoksay O Gen Al<br>Syn Fahrer Add/201/00000000/2/3/39/2014 Mickellet | 🗐 Görüntüle 🗸 Teslim Edildi           |                                                      |            | Durum:<br>  İşlem Görmedi x   Hata Oluştu x |
| Giden Kutusu *                               | Sistemde 1617 uyarı var ! Lütfen Protel dest                                                      | eği arayınız.                         |                                                      |            | ×                                           |
| MC IADE (3)                                  | 😴 回 🔻 Fatura Tarihi 🔻 E-Fatura Numarasi                                                           | ▼ Onay ▼ Sistem Ref. ▼ Senaryo ▼ Tipi | Alici GIB Ünvanı                                     | TCKN/VKN   | 🕇 Toplam Tutar                              |
|                                              | • 💷 22.09.2014 AAA201400000002                                                                    | 216001 Temel Satiş                    | UVUMSOFT BILGI SİSTEMLERİ VE TEKNOLOJİLERİ TİC. A.Ş. | 9000068418 | 18,46 TRL                                   |
|                                              | + 🔲 23.09.2014 AAA2014000000003                                                                   | 216002 Temel Satiş                    | UVUMSOFT BİLGİ SİSTEMLERİ VE TEKNOLOJİLERİ TİC. A.Ş. | 9000068418 | 59,40 TRL                                   |
|                                              | • 🗐 24.09.2014 AAA201400000004                                                                    | 216003 Temel Satiş                    | UVUMSOFT BİLGİ SİSTEMLERİ VE TEKNOLOJİLERİ TİC. A.Ş. | 9000068418 | 59,40 TRL                                   |
| Raporlar A                                   |                                                                                                   |                                       |                                                      |            |                                             |
| Bo rormu                                     |                                                                                                   |                                       |                                                      |            |                                             |
| Genel     Kullanıcı                          | •                                                                                                 |                                       |                                                      |            | 1 ila 3 arası kayıtlar (toplam 3)           |

Artık E-fatura olan döküman MC de aşağıdaki gibi E-fatura numarası almış, irsaliye değil, fatura olarak kaydedilmiş olur.

| <b>) </b> 5 | aticiya Iade                                 |                                     |                 |       |            |                  |           |                       |   |
|-------------|----------------------------------------------|-------------------------------------|-----------------|-------|------------|------------------|-----------|-----------------------|---|
| Dos)        | va <u>D</u> egistir <u>S</u> at              | inalma <u>A</u> na-Veriler <u>Y</u> | <u>(</u> ardim  |       |            |                  |           |                       |   |
| D           | 🗃 🖬 谢 🧉                                      | 3 🖪 🔣 🖮 🗙                           | *               |       | T          | L                |           |                       |   |
| Sati<br>Fa  | ciya lade Düzenle<br>turali Alimlar; Ilk 1/1 | Önizleme<br>/2014 Son 12/31/2014;   |                 |       |            |                  |           |                       |   |
|             | Tarih                                        | Tipi >>                             | Fatura          | Net   | Degistiren | Tarihte          | Olusturan | Tarihte               | _ |
|             | 9/23/2014                                    | Faturali Alim                       | AAA201400000003 | 55.00 | PROTEL     | 9/23/2014 9:16:4 | PROTEL    | 9/23/2014 9:16:36 AM  |   |
|             | 9/24/2014                                    | Faturali Alim                       | AAA201400000004 | 55.00 | PROTEL     | 9/24/2014 2:31:5 | PROTEL    | 9/24/2014 2:31:48 PM  |   |
|             | 9/22/2014                                    | Faturali Alim                       | AAA201400000002 | 17.09 | PROTEL     | 9/22/2014 11:30  | PROTEL    | 9/22/2014 11:30:44 AM |   |
| F           |                                              |                                     |                 |       |            |                  |           |                       |   |